## **OKTA Job Aid**

## How to Create OKTA Account

This job aid is to assist new users with creating OKTA Multifactor Authentication which will be required to log into FASAMS Production portal

- 1) User will receive a welcome email prompting user to complete your OKTA account setup once DCF OKTA admin adds you as a new user to the OKTA application. The email will come from the following email address, <u>noreply@okta.com</u>. (See screenshot below)
  - a. Click on the link "Activate OKTA Account" in email to complete set up.

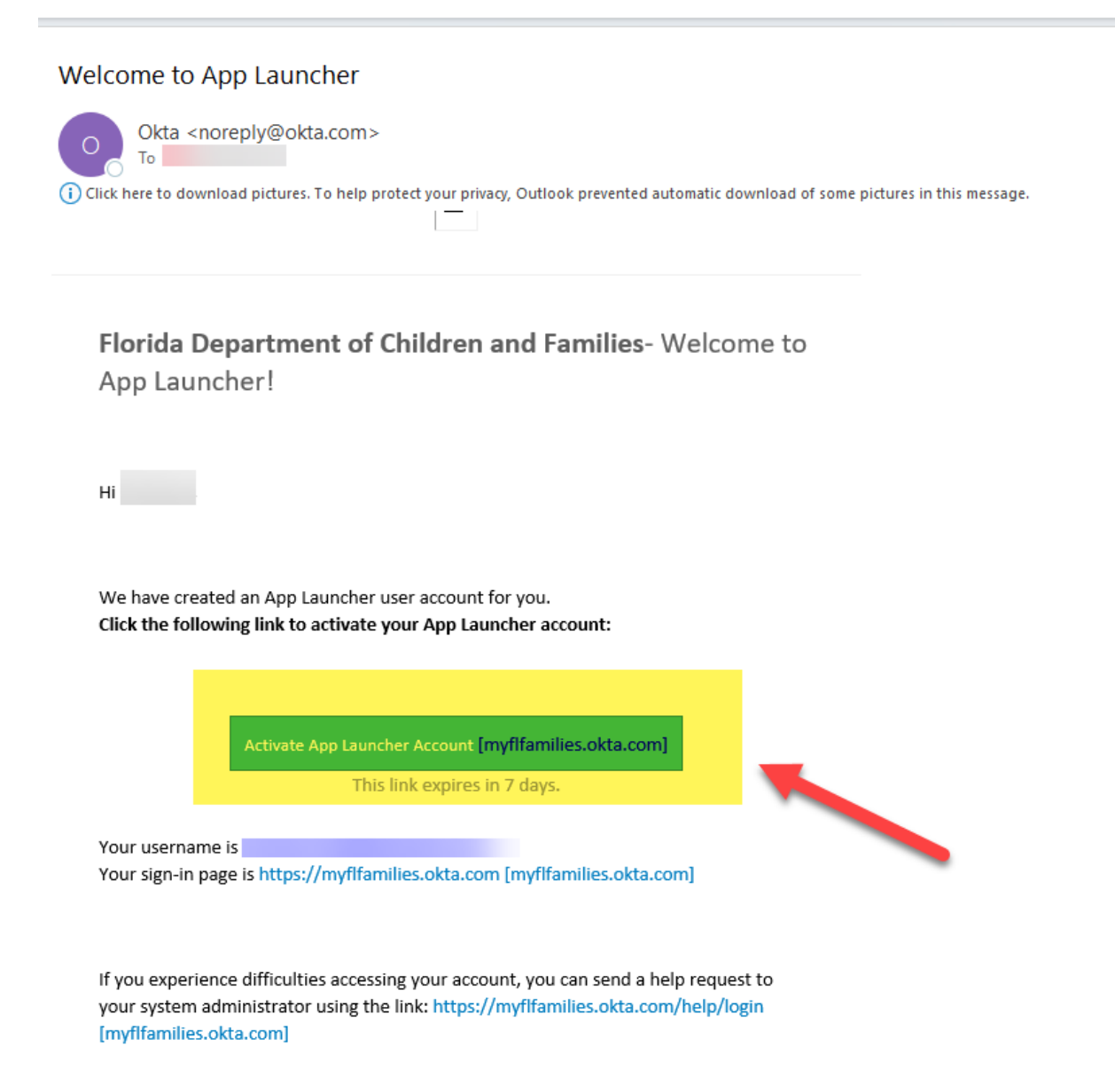

- 2) User will be directed to the OKTA Welcome Screen and prompted to create a new password and security question.
  - a) Enter in new password
  - b) Re-enter in new password
  - c) Password Question Drop Down:
    - Select a security question
      - i. Security question will display in "Custom Question" field
    - Enter security question answer in "Answer" field

| C 🖞 https://myflfamilies.oktapreview.com/user/welcome |                                                                                                    |  |  |  |  |
|-------------------------------------------------------|----------------------------------------------------------------------------------------------------|--|--|--|--|
|                                                       | Preview Sandbox: This is a preview of next week's release. See a problem? File proses or visit our <u>support site</u> .                                                                                                    |  |  |  |  |
|                                                       |                                                                                                    |  |  |  |  |
|                                                       | Welcome to myfifamilies,<br>Create your myfifamilies account                                                                                                    |  |  |  |  |
| Ç.                                                    | Enter new password      Ensword requirements:     A lowercase letter     A nutpercase letter     A nutpercase letter     No parts of your username     Your parts word your username     Your parts word your lett 4 passwords  Repeat new password |  |  |  |  |
|                                                       | Choose a forgot pessword question     Create your own security question     Custom question     Answer                                                                                                    |  |  |  |  |

3) Added option available to "Add Phone Number" to profile. OKTA will use your phone number to call

| () | Add a phone number for resetting your pass for or unlocking your account using Voice Call (optional)           |  |
|----|----------------------------------------------------------------------------------------------------|--|
|    | Okta can call you and provide a recovery code. This feature is usefu when you don't have access to your email. |  |
|    | G Add Phone Number                                                                                             |  |

4) Enter in "Phone Number" for OKTA password reset

| Enter the phone number yo<br>it works. | u'll use to receive codes via phone call, then                     | click Call to verify that |
|----------------------------------------|--------------------------------------------------------------------|---------------------------|
| Country/Region                         | United States                                                      | ~                         |
|                                        | Select the country/region where yo<br>registered.                  | ur phone is               |
| Phone number                           | Enter your number the way you nor<br>add your country code prefix. | melly diel it. Do not     |
| Extension                              |                                                                    |                           |

5) Once password is entered (Optional: phone number is entered), select "Create My Account"

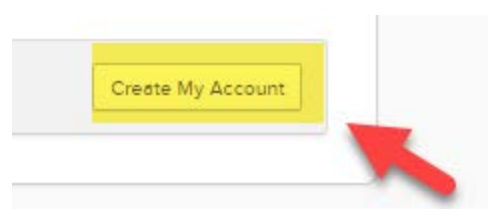

6) User will be redirected to the OKTA Portal landing page. From this screen you will be able to select **FASAMS Production portal** 

| $\leftarrow$ | - C 🗇 https://myflfamilies.okta.com/app/UserHome?login_hint=Charlene.Pitt%40feisystems.com |                    |        |  |  |  |
|--------------|--------------------------------------------------------------------------------------------|--------------------|--------|--|--|--|
| A            | APP LAUNCHER                                                                               | Q Search your apps |        |  |  |  |
| A            | My Apps                                                                                    |                    | MyApps |  |  |  |
|              | Work                                                                                       |                    | -      |  |  |  |
|              | Add section ⊕                                                                              |                    | 🛇 Work |  |  |  |
|              | 0                                                                                          |                    |        |  |  |  |
|              | Notifications (1)                                                                          |                    | *      |  |  |  |
|              | Add apps                                                                                   |                    | FASAMS |  |  |  |
|              |                                                                                            |                    |        |  |  |  |

7) Upon entering user's Email Address and Password, user will be directed to set up OKTA Multifactor Authentication. (See OKTA Job Aid - Set up OKTA Multifactor Authentication)

**<u>Please note:</u>** For external user's:

- FASAMS Production app will be via myflfamilies.okta.com
- FASAMS UAT app will be via myflfamilies.oktapreview.com